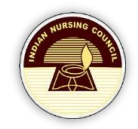

# NRTS PRIMARY REGISTRATION- SNRC

Primary Registration User Manual

## **Table of Contents**

| Introduction                   | 2  |
|--------------------------------|----|
| URL                            | 2  |
| Roles                          | 2  |
| Activities at a Glance         | 3  |
| 1. Institute                   | 3  |
| 2. Superintendent              | 3  |
| 3. Registrar                   | 3  |
| Superintendent                 | 4  |
| Institute Credentials Approval | 4  |
| Login                          | 5  |
| Initializing the Academic Year | 9  |
| Add Record                     | 10 |
| Edit Record                    | 11 |
| Registrar                      | 12 |
| Login                          | 12 |
| Generate Registration number   | 15 |
| Digital Sign                   | 15 |
| Generate Certificate           | 17 |

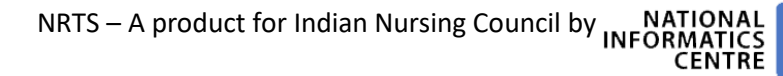

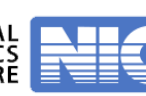

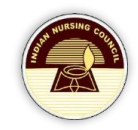

### Introduction

NRTS – Nurses Registration and Tracking System is a web-based application designed for Indian Nursing Council, New Delhi to enable creation of live register of the nurses across the country.

Primary registration is the process by which an Institute can register and enroll multiple students in a bulk.

Students can acquire NUID and digital sign with this process.

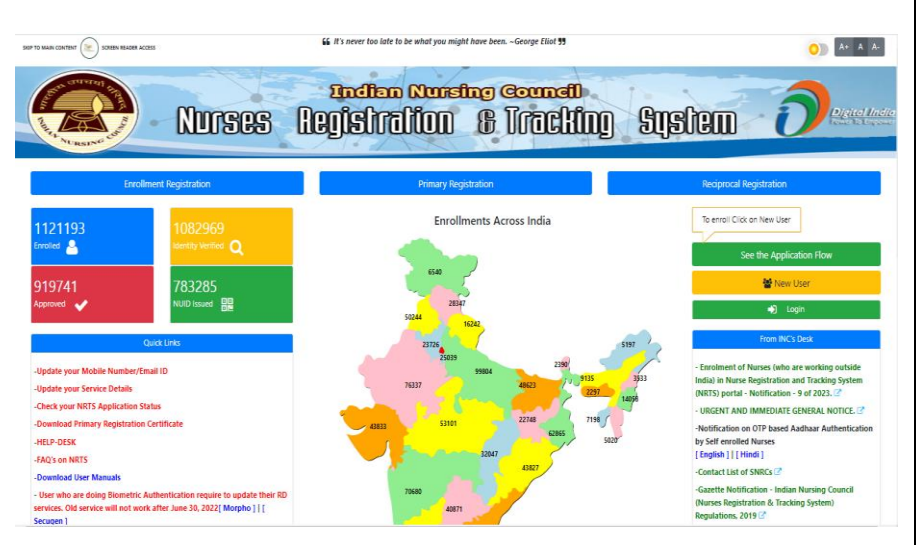

#### URL https://nrts.indiannursingcouncil.gov.in/

#### **Roles**

Following three roles are involved in primary registration.

- 1. Institute.
- 2. Superintendent
- 3. Registrar.

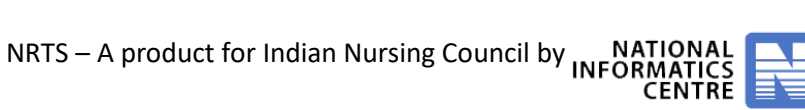

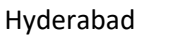

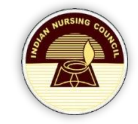

## Activities at a Glance

#### 1. Institute

- Register
  - Login after approval of credentials by SNRC
  - Enter Admission details
  - Enter Nurse details
  - Forward to SNRC for Approval

#### 2. Superintendent

- 🕨 Login
- Approve the credentials of institute
- Approve/ Rejects the applications
- Forwards to Registrar

#### 3. Registrar

- Login
- Approve/ Reject the applications.

Turing Versist

- Digital Sign
- Generate Certificates

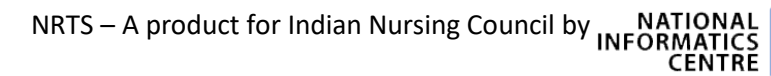

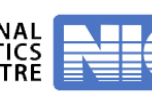

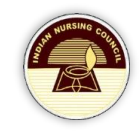

## Superintendent

#### **Institute Credentials Approval**

- After successful registration, the credentials are communicated to institute through SMS and email.
- Select Institute Credentials from the left-menu.
- A page appears like:

| ноте                     |                                        |
|--------------------------|----------------------------------------|
| Dashboard                | Creating Institute Lisemanes/Angrouple |
| Primary Registration     |                                        |
| Dashboard                | List of Districts                      |
| Institute Credentials    | EAST DISTRICT                          |
| Bank Account Details     |                                        |
| Enrolments               | Submit                                 |
| Enrolments Dashboard     |                                        |
| Enrol Nurse - Morpho     |                                        |
| Enrol Nurse - Secuzen    |                                        |
| Institute/College Master |                                        |
| Search & Edit            |                                        |
| Application History      |                                        |
|                          |                                        |

- Select District and click on Submit.
- A page appears like:

| Enrol Nurse - Secuzen           | <u></u>   |                                                    |             |                              |                                   | 1                        |
|---------------------------------|-----------|----------------------------------------------------|-------------|------------------------------|-----------------------------------|--------------------------|
| Institute/College Master        |           |                                                    |             |                              |                                   |                          |
| Search & Edit                   | Show      |                                                    |             |                              |                                   | Search:                  |
| Application History             | 10        | \$                                                 |             |                              |                                   |                          |
| Search & Edit                   | entries   |                                                    |             |                              |                                   |                          |
| Approval Renewals               | 010       | In although Manage                                 | Transf      | E a a ll                     |                                   | Users Id Otatus          |
| Reciprocal Registration         | SNO       | Institute Name                                     | Institution | Email                        | Email vernication Status          | User ld Status           |
| Process NOC                     |           |                                                    |             |                              |                                   |                          |
| Process Reciprocal Request      | 1         | Nursing Training Centre,<br>Stnm Hospital, Gangtok | Government  | christineripz@gmail.com      | 9434862364                        | 1124410960               |
| dditional Qualification         |           | Sikkim                                             |             |                              |                                   | Send Credentials         |
| gistration                      |           |                                                    |             |                              |                                   | Credentials already Sent |
| ser Profile                     | 2         | Shri Thodup Namgyal                                | Government  | Email Not Updated Yet.Please | Mobile Not Updated                | Send Credentials         |
| lot Adjustment                  |           | Memorial Hospital, Stnm<br>Hospital                |             | Contact State Admin          | Yet.Please Contact<br>State Admin |                          |
| leports                         |           |                                                    |             |                              |                                   |                          |
| Course Wise Registration        | 3         | Sikkim Government                                  | Government  | sgcon082018@gmail.com        | 7908103951                        | 1124411809               |
| eport                           |           | College Of Nursing                                 |             |                              |                                   | Send Credentials         |
| state and Role Wise             |           |                                                    |             |                              |                                   |                          |
| Age Group & Gender Wise         | 4         | Sikkim Manipal College                             | Private     | binita.k@smims.smu.edu.in    | 8001360843                        | 112443735                |
| eport                           |           | Or Nursing                                         |             |                              |                                   | Send Credentials         |
| State Wise Course Wise Report   |           |                                                    |             |                              |                                   | Credentials already Sent |
| Service Details Report          | 5         | Sikkim Manipal Institute                           | Private     | Email Not Updated Yet Please | Mobile Not Updated                | User Id Not Cretaed      |
| Date Wise Report (Registrar)    |           | Of Medical Sciences                                |             | Contact State Admin          | Yet.Please Contact                | Yet.Please Contact       |
| Date Wise Qualification Report  |           |                                                    |             |                              | State Admin                       | State Admin              |
| Date Wise Enrolments Report     | 6         | Sikkim Professional                                | Private     | nymscon@gmail.com            | 9475477811                        | 112449021                |
| State Wise Operator Wise        | Ū         | College Of Nursing                                 | Tivato      | prinscon@ginan.com           | 3473477011                        | Send Credentials         |
| eport                           |           |                                                    |             |                              |                                   | Credentials already Sent |
| State Wise Religion Wise Report |           |                                                    |             |                              |                                   |                          |
| State Wise Income Wise Report   | 7         | Sikkim Professional                                | Private     | Email Not Updated Yet.Please | Mobile Not Updated                | User Id Not Cretaed      |
| ee Management                   |           | Consign of Hursing                                 |             | Contast Otato Aumin          | State Admin                       | State Admin              |
| anage Payment Modes             |           |                                                    |             |                              |                                   |                          |
| end Message                     | 8         | Sikkim Professional                                | Private     | pvmscon@gmail.com            | 9475477811                        | 1124412195               |
|                                 |           | Concor of Nursing                                  |             |                              |                                   | Send Credentials         |
|                                 |           |                                                    |             |                              |                                   | Credentials already Sent |
|                                 | 9         | Vinayaka Mission                                   | Private     | Email Not Updated Yet.Please | Mobile Not Updated                | User Id Not Cretaed      |
|                                 |           | Sikkim College Of                                  |             | Contact State Admin          | Yet.Please Contact                | Yet.Please Contact       |
|                                 |           | Indiality                                          |             |                              | State Aumin                       | State Aumin              |
|                                 | Ohani i   |                                                    |             |                              |                                   |                          |
|                                 | Showing 1 | to 9 of 9 entries                                  |             |                              | Previous 1 Next                   |                          |

NRTS – A product for Indian Nursing Council by NATIONAL INFORMATICS CENTRE

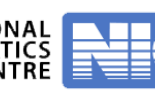

Hyderabad

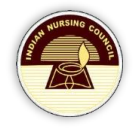

- Select the Institute name and click on "Send Credentials".
- These credentials are approved and activated by superintendent.
- An email and SMS will be sent to the registered mobile and email id of the Institute. In case, the credentials are not received by any means please ask for credentials to the respective state nursing council.

#### Login

- Login to superintendent with login credentials.
- Select **Dashboard** from Primary Registration in left menu.

| Home                     |        |
|--------------------------|--------|
| Primary Registration     |        |
| Dashboard                |        |
| Institute Credentials    |        |
| Bank Account Details     |        |
| Enrolments               |        |
| Search & Edit            |        |
| Approval Renewals        | उपावर  |
| Reciprocal Registration  | _      |
| Additional Qualification | - (    |
| User Profile             |        |
| A dashboard appears as   | $\sim$ |

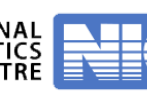

| Ant REING CON            | Nurses Registra                                            | Nursing Council<br>ION & ITECHING                     | System Deside Lind                           |
|--------------------------|------------------------------------------------------------|-------------------------------------------------------|----------------------------------------------|
|                          |                                                            | Date: Mon 2022.01.10 - 01:25:45 PM USE                | R NAME:Superintendent, Sikkim                |
| Home                     |                                                            |                                                       |                                              |
| Primary Registration     | BSC - 0                                                    | BSC-1                                                 |                                              |
| Enrolments               | GNM - 0                                                    | GNM - 0                                               |                                              |
| Search & Edit            | ANM - 0                                                    | ANM - 0                                               |                                              |
| Approval Renewals        | TOTAL - 0                                                  | TOTAL - 1                                             |                                              |
| Reciprocal Registration  | View details O                                             | View details O                                        |                                              |
| Additional Qualification |                                                            |                                                       |                                              |
| istration                | Pending For Verification by Superintendent                 | Pending For Verification by                           |                                              |
| User Profile             | (individual Nurse)                                         | Supermendent(From institute)                          |                                              |
| Slot Adjustment          |                                                            |                                                       |                                              |
| Reports                  | BSC - 0                                                    | BSC - 151                                             | BSC - 0                                      |
| Fee Management           | GNM - 0                                                    | GNM - 39 🛛 🗸 🗸                                        | GNM - 0                                      |
| Manage Payment Modes     | ANM - 0                                                    | ANM - 0                                               | ANM - 0                                      |
| Send Message             | IOTAL-0                                                    | TOTAL - 190                                           | TOTAL - 0                                    |
|                          | View details O                                             | View details O                                        | View details O                               |
|                          | Approved By Superintendent(Individual Candidates)          | Approved By Superintendent(Institute Wise Candidates) | Rejected By Registrar(Individual Candidates) |
|                          | BSC - 0<br>GNM - 0<br>ANM - 0<br>TOTAL - 0                 | BSC-0<br>GNM-0<br>ANM-0<br>TOTAL-0                    | BSC-0<br>GNM-0<br>ANM-0<br>TOTAL-0           |
|                          | View details O                                             | View details •                                        | View details O                               |
|                          | Rejected By Registrar(Institute Wise Candidates)           | Re-Submitted by Individual Nurse wise                 | Re-Submitted(Institute wise)                 |
|                          |                                                            |                                                       |                                              |
|                          | BSC - 0<br>GNM - 0<br>ANM - 0<br>TOTAL - 0                 | BSC-0<br>GNM-0<br>ANM-0<br>TOTAL-0                    |                                              |
|                          | View details O                                             | View details O                                        |                                              |
|                          | Pending For Revocation by Supt(Individual<br>Applications) | Pending For Revocation by Supt(Institute Wise)        |                                              |

- Now from the dashboard displayed, select Pending for Verification by Superintendent • (From Institute).
- Now, a page is displayed with all pending applications. •
- Click on counts to get the details. •

| 10 ÷                        |        |                 |  |
|-----------------------------|--------|-----------------|--|
| Sno                         | Course | Count           |  |
| 1                           | GNM    | 0               |  |
| 2                           | ANM    | 0               |  |
| 3                           | BSC.N  | 1               |  |
| Showing 1 to 3 of 3 entries |        | Previous 1 Next |  |
|                             |        |                 |  |

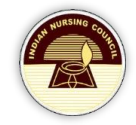

• Click on the **counts**, to get full details.

|                             | Course Wise Pend | ing Applications |         |
|-----------------------------|------------------|------------------|---------|
| Show<br>10 ¢<br>entries     |                  |                  | Search: |
| Sno                         | Course           | Count            |         |
| 1                           | GNM              | 0                |         |
| 2                           | ANM              | 0                |         |
| 3                           | BSC.N            | 1                |         |
| Showing 1 to 3 of 3 entries |                  | Previous 1 Next  |         |
| ow<br>0 ≎                   |                  |                  | Search: |
| Applicantion No             | Applicant Name   | DOB              | Course  |
|                             |                  |                  |         |

• Click on name of the applicant to view full details of the applicant as:

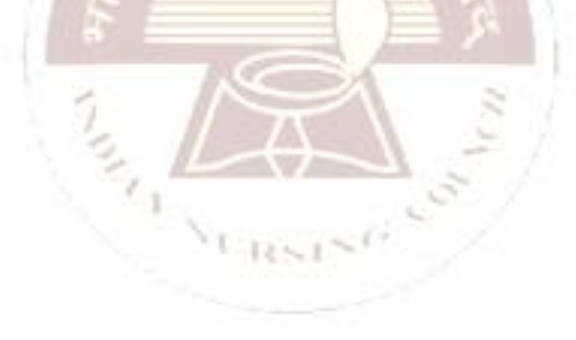

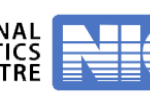

| e                                                     |                                                         | Date: Mon 2022.    | 01.10 - 12:45:23 PM USER NAME:Superintendent, Sikkim |
|-------------------------------------------------------|---------------------------------------------------------|--------------------|------------------------------------------------------|
| Dashboard<br>ap/ Registration                         | ₩Reg                                                    | gistration De      | alls - (BSC.N)                                       |
| Dashboard<br>Institute Credentials                    | APPLICATION NO                                          |                    | 1628                                                 |
| Bank Account Details                                  | NAME (AS PER CLASS 10TH MEMO)                           |                    | TEST                                                 |
| Enrolments Dashbeard<br>Enrol Nurse - Morpho          | GENDER                                                  |                    | 10-01-2000<br>MALE                                   |
| Institute/College                                     | MARITAL STATUS                                          |                    | MARRIED                                              |
| Search & Edit<br>Application History                  | RELATION                                                |                    | 8/0                                                  |
| oval Renewala                                         | FATHER/ MOTHER /SPOUSE NAME                             |                    | TEST FATHER                                          |
| Process NOC<br>Brocess Reciprocal                     | BOCIAL STATUS(AS DECLARED BY CANDIDATE)                 |                    | GENERAL                                              |
| usat<br>tional Qualification                          | STATE (WHERE YOU BELONG TO)                             |                    | зіккім                                               |
| Profile                                               | DISTRICT                                                |                    | NORTH DISTRICT                                       |
| Oourso Wiso                                           |                                                         |                    | INDIA                                                |
| State and Role Wise                                   | AADHAAR NO                                              |                    | 30000003370                                          |
| Age Group & Gender<br>Report                          |                                                         | - ∳Contact         | Details                                              |
| State Wise Course<br>Report<br>Service Details Report | ADDRESS LINE-1                                          |                    | TEST                                                 |
| Date Wise Report                                      | ADDRESS LINE-2                                          |                    | TEST                                                 |
| Date Wase Enrolments                                  | ADDREGG LINE-3                                          |                    | TEST                                                 |
| State Wise Operator<br>Heport                         | STATE                                                   |                    | віккім                                               |
| State Wise Religion<br>Report                         | DIBTRICT                                                |                    | NORTH DISTRICT                                       |
| State Wise Income<br>Report<br>Management             | BLOCK/MANDAL/TALUKA                                     |                    | LOWER DZONGU                                         |
| ige Payment Modes<br>Message                          | VILLAGE<br>ZIEVEIN CODE                                 |                    | HEE GYATHANG<br>123723                               |
|                                                       | IS THE PRESENT ADDRESS SAME AS PERMANENT ADDRESS        |                    | YE9                                                  |
|                                                       | LANDLINE NUMBER                                         |                    |                                                      |
|                                                       |                                                         |                    | 8143718203                                           |
|                                                       | EMAIL ADDRESS                                           |                    | TEST@GMAIL.COM                                       |
|                                                       | ALTERNATE EMAIL ADDRESS                                 | 1.1015 5           |                                                      |
|                                                       |                                                         |                    | talis                                                |
|                                                       | STATE                                                   |                    | SIKKIM                                               |
|                                                       | NAME.OF THE BOARD                                       |                    | 88C                                                  |
|                                                       |                                                         | I2th D             | talls                                                |
|                                                       | STATE                                                   |                    | SIKKIM                                               |
|                                                       | UNIVERSITY/BOARD                                        |                    | CRCE                                                 |
|                                                       | YEAR.OF PASSING                                         |                    | 2016                                                 |
|                                                       | 4B:                                                     | asic Qualific:     | ition Details                                        |
|                                                       | NURSE                                                   |                    |                                                      |
|                                                       | STATE                                                   |                    | SIKKIM                                               |
|                                                       | TYPE OF THE INSTITUTE                                   |                    | PRIVATE                                              |
|                                                       | NAME OF THE UNIVERSITY / BOARD                          |                    | SIKKIM MANIPAL UNIVERSITY                            |
|                                                       | COURSE FROM DATE                                        |                    | 01-04-2010                                           |
|                                                       | TO DATE                                                 |                    | 01-04-2014                                           |
|                                                       | EXAM HELD IN THE MONTH/YEAR                             | pture & Certi      | Icate Upload Details                                 |
|                                                       | Photo Capture                                           |                    | _                                                    |
|                                                       | CAPTURED PLIOTO                                         |                    |                                                      |
|                                                       | Images Uploads                                          |                    |                                                      |
|                                                       | Glick Here                                              |                    | Course Completion Certificate Format                 |
|                                                       |                                                         |                    |                                                      |
|                                                       | CLASS X MARK SHEET/FROOP OF DOS                         |                    |                                                      |
|                                                       | CLASS-XII CERTIFICATE                                   |                    |                                                      |
|                                                       | SIGNATURE UPLOADS                                       |                    | - jignative                                          |
|                                                       | PROVISIONAL CERTIFICATE                                 |                    |                                                      |
|                                                       | COURSE COMPLETION CERTIFICATE                           |                    |                                                      |
|                                                       |                                                         |                    |                                                      |
|                                                       | 1ST YEAR MARK SHEET                                     |                    |                                                      |
|                                                       | 2ND YEAR MARK SHEET                                     |                    |                                                      |
|                                                       | 3RD YEAR MARK SHEET                                     |                    |                                                      |
|                                                       | ATH YEAR MARK SHEET                                     |                    |                                                      |
|                                                       |                                                         |                    |                                                      |
|                                                       | <b>•</b>                                                | Aadhaar Auti       | nentication                                          |
|                                                       | Authentication Status: Successfully Verified            | Auth               | Authenticate with Morpho                             |
|                                                       |                                                         |                    |                                                      |
|                                                       |                                                         | *Payment           | Detaile                                              |
|                                                       | Payment Details :                                       |                    |                                                      |
|                                                       | TRANSACTION NO : 1009                                   |                    |                                                      |
|                                                       | TRANSACTION MODE : DD<br>TRANSACTION AMOUNT : R3.2000/- |                    |                                                      |
|                                                       | INSTRUMENT NO : 12345                                   |                    |                                                      |
|                                                       | INSTRUMENT DATE : JAN 10, 20                            | >20                |                                                      |
|                                                       | PAYMENT STATUS : SUCCESS                                | Joron              |                                                      |
|                                                       |                                                         | ↓Forward//         | pprove                                               |
|                                                       | REMARKS GIVEN: REMARKS                                  | GIVEN BY           | SINGHANURADHA495@GMAIL.COM                           |
|                                                       | SELECT TO SOPWARDARPROVE                                |                    |                                                      |
|                                                       | FORWARD/AFPROVE                                         |                    | NESES I                                              |
|                                                       | ENTER REMARKS                                           |                    |                                                      |
|                                                       |                                                         |                    |                                                      |
|                                                       | 1                                                       | Subr               | it                                                   |
|                                                       |                                                         |                    |                                                      |
|                                                       |                                                         |                    |                                                      |
|                                                       |                                                         |                    |                                                      |
|                                                       |                                                         |                    |                                                      |
|                                                       |                                                         |                    |                                                      |
|                                                       |                                                         |                    |                                                      |
| A product                                             | for Indian Nursing Council by                           | TIONA              | - Hvderabad Page I                                   |
| - A product                                           | for Indian Nursing Council by N/                        | ATIONAI<br>RMATICS | Hyderabad Page                                       |

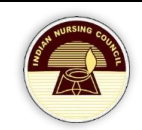

Primary Registration

Institute Credentials

Initialize Admission Year

Dashboard

- Click on Edit to modify any of the details provided initially.
- By clicking on **Forward/Approve**, the application will forward to respective state registrar.

#### **Initializing the Academic Year**

- The SNRC has the authority to set the initial academic year, and the year they establish in their login will be mirrored in the Institute login.
- If the SNRC designates the initial year as 2017 for a particular course, the Institute can only admit students from the year 2017 onwards, not before 2017.
- To initialize the academic year, click on State wise academic year menu from the Primary Registration menu.
- A form displays as below:

| Sikkim Nursing Council<br>Nurses Registration & Tracking System |
|-----------------------------------------------------------------|
|-----------------------------------------------------------------|

Date: Fri 2024.02.16 - 01:07:49 PM USER NAME:SUPERINTENDENT.SIKKIM

| ne                                 |                   |                 |        | and the second second second second |               |         |
|------------------------------------|-------------------|-----------------|--------|-------------------------------------|---------------|---------|
| nary Registration                  |                   |                 |        | Initialize Admission Year           |               |         |
| ishboard                           |                   |                 | s      | tate                                |               |         |
| stitute Credentials                |                   |                 |        |                                     |               |         |
| tialize Admission Year             |                   |                 |        | SIKKIM                              | *             |         |
| olments                            |                   |                 |        |                                     |               |         |
| irch & Edit                        |                   |                 |        | SEARCH                              |               |         |
| iroval Renewals                    |                   |                 |        |                                     |               |         |
| iprocal Registration               |                   |                 |        | Details                             |               |         |
| litional Qualification<br>stration |                   |                 |        |                                     |               |         |
| er Profile                         | Add Record        |                 |        |                                     |               |         |
| Adjustment                         |                   | -               |        |                                     |               |         |
| ports                              | Show              |                 |        |                                     |               | Search: |
| eign Verification                  | 10                | ¢               |        |                                     |               |         |
| blicate Certificate                | entries           |                 |        |                                     |               |         |
| iding Visit Confirmation           | Sno               | State           | Course | Initial Admission Year              |               | Action  |
| S                                  | No data ava       | ulable in table |        |                                     |               |         |
| Management                         | No data ava       |                 |        |                                     |               |         |
| hage Payment modes                 | Showing 0 to 0 of | f 0 entries     |        |                                     | Provinus Next |         |
| itute Wise Payment                 |                   |                 |        |                                     |               |         |
| is                                 |                   |                 |        |                                     |               |         |
| a Deletion                         |                   |                 |        |                                     |               |         |

• Click on Search button to view list of existing course.

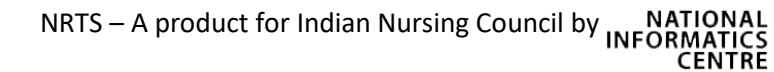

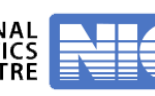

FLAG Counter

| r Registration<br>pard<br>e Credentials<br>e Admission Year         |                                                                                                   |                                                                                                    | State<br>SIKKIM                                                                                                    | Initialize Admission Year                                                                                                    |                 | -                 |
|---------------------------------------------------------------------|---------------------------------------------------------------------------------------------------|----------------------------------------------------------------------------------------------------|----------------------------------------------------------------------------------------------------|----------------------------------------------------------------------------------------------------|-----------------|-------------------|
| ents<br>& Edit<br>al Renewals<br>cal Registration                   |                                                                                                   |                                                                                                    |                                                                                                    | SEARCH                                                                                                    |                 |                   |
| nal Qualification<br>ion<br>rofile<br>justment<br>s                 | Add Record<br>Show                                                                                | rd<br>¢                                                                                                    |                                                                                                    | U. MAR                                                                                                    |                 | Search:           |
| Verification<br>te Certificate                                      | entries                                                                                           |                                                                                                    |                                                                                                    |                                                                                                    |                 |                   |
| inagement                                                           | 5no<br>1                                                                                          | SIKKIM                                                                                                    | ANM                                                                                                    | 2021                                                                                                    | sai             | Edit              |
| e Payment Modes<br>lessage                                          | 2                                                                                                 | SIKKIM                                                                                                    | GNM                                                                                                    | 2020                                                                                                    |                 | Edit              |
| Wise Payment                                                        | 3                                                                                                 | SIKKIM                                                                                                    | B.Sc. N                                                                                                    | 2019                                                                                                    |                 | Edit              |
|                                                                     | 4                                                                                                 | SIKKIM                                                                                                    | B.Sc (Hons) Nursing                                                                                                    | 2019                                                                                                    |                 | Edit              |
|                                                                     |                                                                                                   |                                                                                                    |                                                                                                    |                                                                                                    |                 |                   |
| This site<br>cord<br>To add init<br>A popup ap                      | Showing 1 to 4                                                                                    | of 4 entries<br>ad, hoested and maintain<br>II Disdamer II<br>Visitors<br>™ 405,300 m<br>For a cours<br>browide C                                                                                                    | ed by National Informatics Centre (NIC), Minshy<br>Terms & Constance II Privacy Yokey II Cent<br>20 021 EAC 601 EC 40 00 000<br>21 021 EAC 601 EC 40 00 000<br>21 021 EAC 601 EC 40 00 000<br>21 021 EAC 601 EC 40 00 000<br>21 021 EC 40 00 000<br>21 021 EC 40 00 000<br>21 021 EC 40 00 000<br>21 021 EC 40 000<br>21 021 EC 400<br>21 021 EC 400<br>21 021 EC 400<br>21 021 | Electronics & Information Technology, Govern<br>Intern & Redund Pairy II Contact Un II<br>See more ><br>20 20 20 20 20<br>21 20 20 20 20<br>22 20 20 20<br>23 20 20 20<br>24 20 20<br>25 20 20 20<br>25 20 20<br>26 20 20<br>26 20 20<br>26 20 20<br>26 20 20<br>26 20 20<br>26 20<br>26 20<br>26 20<br>26 20<br>26 20<br>27 20<br>26 20<br>27 20<br>26 20<br>27 20<br>27 20<br>20 20<br>20 20<br>20 20<br>20 20<br>20 20<br>20 20<br>20 20<br>20 20<br>20 20<br>20 20<br>20 20<br>20 20<br>20 20<br>20 20<br>20 20<br>20 20<br>20 20<br>20<br>20<br>20<br>20<br>20<br>20<br>20<br>20<br>20 | Previous 1 Next | uncil, New Delhi. |
| The set<br>cord<br>To add init<br>A popup ap<br>Add                 | showing 1 to 4<br>is designed, developed<br>ial year f<br>opears, p<br>d Recco                    | of 4 entries<br>ad, hoeted and maintain<br>II todaaneer II<br>Visitors<br>Entrie 405,300 mm<br>For a court<br>provide C<br>provide C                                                                                                    | ed by National Informatics Centre (NIC), Minshy<br>Terms & Countiers II Privacy Volus II Cent<br>20 201  Cart 601  Course and Initial ac                                                                                                    | Electronica & Information Technology, Govern<br>Information & Reduct Dairy II Context M II<br>Second 20<br>Coord button.<br>ademic year.                                                                                                    | Previous 1 Next | uncil New Delhi.  |
| cord<br>To add init<br>A popup ap<br>Adc                            | Showing 1 to 4<br>is designed, developed<br>ial year f<br>opears, p<br>d Recco                    | of 4 entries<br>ed, hoeted and manthan<br>II Datamore II<br>Visitors<br>Mark 400:300 M<br>Mark 400:300 M<br>Mark 400 M<br>Mark 400 M<br>Mark 400 M<br>Mark 400 M<br>Mark 400 M<br>M<br>M<br>M<br>M<br>M<br>M<br>M<br>M<br>M<br>M<br>M<br>M<br>M | ed by National Informatics Centre (NIC) Ministry<br>Terme & Countiers II Prove Poly I Cent<br>1 211 211 211 211 211 211 211 211 211 2                                                                                                    | Electronics & Information Technology, Govern<br>latent & Retend Pointy II Contect U II<br>See more<br>72 0 7, FLAG counter<br>Coord button.<br>ademic year.                                                                                                    | Previous 1 Next | uncil, New Delhi. |
| cord<br>To add init<br>A popup ap<br>Adc<br>State<br>Cour           | ial year for pears, p<br>d Recco                                                                  | of 4 entries                                                                                                    | ed by National Informatics Centre (NIC), Ministry<br>Terme & Coordions II Provery Postor II Cent<br>(20 201 24 601 200 200 200 200<br>rsse, click on Add re<br>fourse and Initial ac<br>SIKKI                                                                                                    | Electronics & Information Technology, Covern<br>latent & Retend Pairy II Context U II<br>See more *<br>20 TATELAG COUNTER<br>Coord button.<br>ademic year.                                                                                                    | Previous 1 Next | unal, New Delhi.  |
| Cord<br>To add init<br>A popup ap<br>Adc<br>State<br>Cour<br>Initia | showing 1 to 4<br>so designed, developed<br>ial year f<br>oppears, p<br>d Recco<br>se<br>I Admiss | of 4 entries<br>ed, hoeted and maintain<br>II Declamer II<br>Visitors<br>For a court<br>provide C<br>provide C<br>prod                                                                                                    | ed by National Informatics Centre (NIC). Ministry<br>Terms & Countiers II Prove Yorky II Cent<br>20 201 Ed. 601 Ed. of 900 Ed.<br>rsse, click on Add re<br>Course and Initial ac<br>SIKKI<br>PB Di<br>2019                                                                                                    | Electronica & Information Technology, Govern<br>Information Related Volve II Context U II<br>Second 20<br>Coord button.<br>ademic year.<br>M<br>Dioma                                                                                                    | Previous 1 Next | uncil New Delht.  |

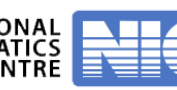

|                                                                                                    |                                        |                                                           | Da                                                                   | ate: Fri 2024.02.16 - 01:15:25 PM USER NAME:SUPERINTEN                                                                          |                                                        |
|----------------------------------------------------------------------------------------------------|----------------------------------------|-----------------------------------------------------------|----------------------------------------------------------------------|----------------------------------------------------------------------------------------------------|--------------------------------------------------------|
| lome                                                                                                    |                                        |                                                           |                                                                      | Initialize Admission Year                                                                                                    |                                                        |
|                                                                                                    |                                        |                                                           |                                                                      |                                                                                                    |                                                        |
| Coarch & Erlit                                                                                                 |                                        |                                                           | State                                                                |                                                                                                    |                                                        |
| icalul o Lui                                                                                                   |                                        |                                                           | SIKKIM                                                               | ~                                                                                                    |                                                        |
| Periora Renewals                                                                                               |                                        |                                                           |                                                                      |                                                                                                    |                                                        |
| dditional Qualification                                                                                        |                                        |                                                           |                                                                      | SEARCH                                                                                                    |                                                        |
| distration                                                                                                    |                                        |                                                           | L                                                                    |                                                                                                    |                                                        |
| Iser Profile                                                                                                   |                                        |                                                           |                                                                      |                                                                                                    |                                                        |
| lot Adjustment                                                                                                 |                                        |                                                           |                                                                      | Details                                                                                                    |                                                        |
| eports                                                                                                    |                                        |                                                           |                                                                      |                                                                                                    |                                                        |
| oreign Verification                                                                                            | Add Reg                                | cord                                                      |                                                                      |                                                                                                    |                                                        |
| uplicate Certificate                                                                                           |                                        |                                                           |                                                                      |                                                                                                    |                                                        |
| ending Visit Confirmation                                                                                      | Show                                   |                                                           |                                                                      |                                                                                                    | Search:                                                |
|                                                                                                    |                                        |                                                           |                                                                      |                                                                                                    |                                                        |
| itus                                                                                                    | 10                                     | •                                                         |                                                                      |                                                                                                    |                                                        |
| itus<br>ee Management                                                                                          | 10<br>entries                          | •                                                         |                                                                      |                                                                                                    |                                                        |
| itus<br>ee Management<br>fanage Payment Modes                                                                  | 10<br>entries<br>Sno                   | \$<br>State                                               | Course                                                               | Initial Admission Year                                                                                                    | Action                                                 |
| atus<br>ee Management<br>fanage Payment Modes<br>send Message                                                  | 10<br>entries<br>Sno                   | ¢<br>State                                                | Course                                                               | Initial Admission Year                                                                                                    | Action                                                 |
| tus<br>ee Management<br>lanage Payment Modes<br>end Message<br>stitute Wise Payment<br>talls                   | 10<br>entries<br>Sno<br>1              | State                                                     | Course<br>GNM                                                        | Initial Admission Year                                                                                                    | Action<br>Edit                                         |
| itus<br>ee Management<br>lanage Payment Modes<br>end Message<br>situte Wise Payment<br>laits<br>ata Deletion   | 10<br>entries<br>Sno<br>1<br>2         | State     SIKKIM     SIKKIM                               | GNM<br>B.Sc. N                                                       | Initial Admission Year       2020       2019                                                                                    | Action<br>Edit<br>Edit                                 |
| itus<br>ee Management<br>lanage Payment Modes<br>end Message<br>stifute Wise Payment<br>tails<br>ata Deletion  | 10<br>entries<br>Sno<br>1<br>2<br>3    | State     Sikkim     Sikkim     Sikkim                    | Course<br>GNM<br>B.Sc. N<br>B.Sc (Hons) Nursing                      | Initial Admission Year       2020       2019       2019                                                                         | Action<br>Edit<br>Edit<br>Edit                         |
| tus<br>ee Management<br>anage Payment Modes<br>end Message<br>stitute Wise Payment<br>alls<br>alla Deletion    | ntries<br>Sno<br>1<br>2<br>3<br>4      | State       Sikkim       Sikkim       Sikkim       Sikkim | Course<br>GNM<br>B.Sc. N<br>B.Sc (Hons) Nursing<br>ANM               | Initial Admission Year           2020           2019           2019           2019           2019           2019           2019 | Action<br>Edit<br>Edit<br>Edit<br>Edit<br>Edit         |
| ttus<br>ee Management<br>lanage Payment Modes<br>end Message<br>stitute Wise Payment<br>lailis<br>ata Deletion | ntries<br>Sno<br>1<br>2<br>3<br>4<br>5 | SIKKIM<br>SIKKIM<br>SIKKIM<br>SIKKIM<br>SIKKIM            | Course<br>CNM<br>B.Sc. N<br>B.Sc (Hons) Nursing<br>ANM<br>PB Diploma | Initial Admission Year           2020           2019           2019           2017           2019                               | Action<br>Edit<br>Edit<br>Edit<br>Edit<br>Edit<br>Edit |

#### **Edit Record**

- To edit initial admission year of a course, click on Edit button.
- A popup appears like: •

|              |        | Edit Record            |               | ×                          |         |        |
|--------------|--------|------------------------|---------------|----------------------------|---------|--------|
| Add Rec      | ord    | State<br>Course        | SIKKIM<br>ANM |                            | Search: |        |
| 10<br>ntries | \$     | Initial Admission Teal | 2021          | ~                          |         |        |
| Sno          | State  |                        | CI            | ose Save changes sion Year |         | Action |
| 1            | SIKKIM | GNM                    |               | 2020                       |         | Edit   |
| 2            | SIKKIM | B.Sc. N                |               | 2019                       |         | Edit   |
| 3            | SIKKIM | B.Sc (Hons) Nursing    |               | 2019                       |         | Edit   |
| 4            | SIKKIM | ANM                    |               | 2017                       |         | Edit   |

- Change the Admission year.
- Click on save change.

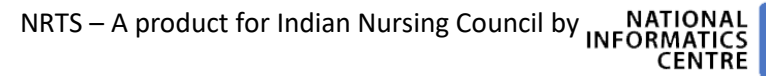

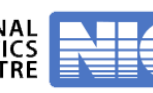

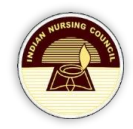

## Registrar

#### Login

- Login to registrar with secured login credentials.
- After registrar login, click on **Primary Registration** from the left menu.

| Home                              |
|-----------------------------------|
| Enrolments Dashboard              |
| Primary Registration              |
| Approval Renewals                 |
| Reciprocal Registration           |
| Digital Token Registration        |
| Age Group & Gender Wise<br>Report |
| Bank Upload File                  |
| Additional Qualification          |
| User Profile                      |

• From the displayed dashboard, select Pending Verification by Registrar (Institute wise).

|                                                                                |                                                 |                    | Date: Mon 2022.01.10                            | - 12:49:32 PM USER | NAME:REGISTRAR,SIKKIM                        | <b>4</b> -     |
|--------------------------------------------------------------------------------|-------------------------------------------------|--------------------|-------------------------------------------------|--------------------|----------------------------------------------|----------------|
| Home                                                                           |                                                 |                    |                                                 |                    |                                              |                |
| Enrolments Dashboard<br>Primary Registration<br>Approval Renewals              | BSC - 0<br>GNM - 0<br>ANM - 0<br>TOTAL - 0      | 1                  | BSC - 1<br>GNM - 0<br>ANM - 0<br>TOTAL - 1      |                    | BSC - 0<br>GNM - 0<br>ANM - 0<br>TOTAL - 0   | ~              |
| Digital Token Registration                                                     | View details                                    | ø                  | View details                                    | Ð                  | View details                                 | Ð              |
| Age Group & Gender<br>e Report<br>Bank Upload File<br>Additional Qualification | Pending For Verification by Reg<br>Nurse)       | gistrar(Individual | Pending For Verification by Reg<br>Wise)        | gistrar(Institute  | Approved by the Registrar(Inc<br>Candidates) | lividual Nurse |
| istration<br>User Profile<br>Reports                                           | BSC - 151<br>GNM - 39<br>ANM - 0<br>TOTAL - 190 | ~                  | BSC - 0<br>GNM - 0<br>ANM - 0<br>TOTAL - 0      |                    | BSC - 0<br>GNM - 0<br>ANM - 0<br>TOTAL - 0   |                |
|                                                                                | View details                                    | Ð                  | View details                                    | ø                  | View details                                 | Ð              |
|                                                                                | Approved by the Registrar(Insti<br>Nurse)       | tute Wise          | Generate Registration No                        |                    | Pending For Digital Sign                     |                |
|                                                                                |                                                 |                    |                                                 |                    |                                              |                |
|                                                                                | BSC - 151<br>GNM - 39<br>ANM - 0<br>TOTAL - 190 |                    | BSC - 151<br>GNM - 39<br>ANM - 0<br>TOTAL - 190 |                    |                                              |                |
|                                                                                | Generate Certificate                            | 0                  | View details                                    | o                  |                                              |                |
|                                                                                | Generate Certificate                            |                    | NUID Issued By Registrar                        |                    |                                              |                |
|                                                                                | BSC - 0<br>GNM - 0<br>ANM - 0<br>TOTAL - 0      | C                  | BSC - 0<br>GNM - 0<br>ANM - 0<br>TOTAL - 0      | C                  |                                              |                |
|                                                                                | View details                                    | o                  | View details                                    | Ð                  |                                              |                |
|                                                                                | Re-Submitted By Superintende                    | nt(Individual)     | Re-Submitted By Superintende                    | ent(Institute      |                                              |                |

• By selecting **Pending Verification by Registrar** from dashboard, Registrar can view a page with list of courses and corresponding count.

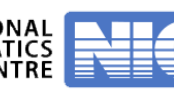

| thow<br>10                                                         |
|--------------------------------------------------------------------|
| Sno         Course         Count           1         ANM         0 |
| 1 ANM 0                                                            |
|                                                                    |
| 2 GNM 0                                                            |
| 3 BSC.N 1                                                          |
| Showing 1 to 3 of 3 entries Previous 1 Next                        |

• Registrar selects Course by clicking on **Count**, and data tables will appear with applications, search for application and click on name of the applicant.

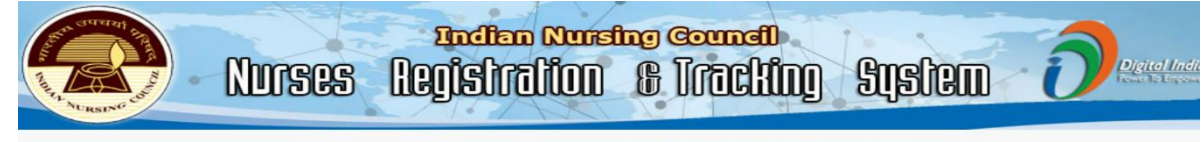

|                                             |                             | Date: Mon 2022.0  | 1.10 - 12:50:27 PM USER NAME:REGIST |         |
|---------------------------------------------|-----------------------------|-------------------|-------------------------------------|---------|
| Home                                        |                             |                   |                                     |         |
| Dashboard                                   |                             |                   |                                     |         |
| Enrolments Dashboard                        | Back                        |                   |                                     |         |
| Primary Registration                        |                             |                   |                                     |         |
| Dashboard                                   |                             | Course Wise Pendi | ng Applications                     |         |
| Bulk Certificates                           |                             |                   |                                     |         |
| Approval Renewals                           | 2                           |                   |                                     | 0       |
| Reciprocal Registration                     | snow                        |                   |                                     | Search: |
| Process NOC                                 | 10 0                        |                   |                                     |         |
| Process Reciprocal                          | entries                     |                   |                                     |         |
| Request                                     | Sno                         | Course            | Count                               |         |
| NOC Digital Sign                            |                             |                   |                                     |         |
| Reciprocal DigitalSign                      | 1                           | ANM               | 0                                   |         |
| Digital Token Registration                  | 2                           | GNM               | 0                                   |         |
| Age Group & Gender                          |                             |                   |                                     |         |
| /ise Report                                 | 3                           | BSC.N             | 1                                   |         |
| Bank Upload File                            |                             |                   |                                     |         |
| Additional Qualification                    | Showing 1 to 3 of 3 entries |                   | Previous 1 Next                     |         |
| egistration                                 |                             |                   |                                     |         |
| User Profile                                |                             |                   |                                     |         |
| Reports                                     |                             |                   |                                     |         |
| Course Wise                                 | Show                        |                   |                                     | Search: |
| Registration Report                         | 10 💠                        |                   |                                     |         |
| State and Role Wise<br>Registrations Report | entries                     |                   |                                     |         |
| Age Group & Gender<br>Wise Report           | Applicantion No             | Applicant Name    | DOB                                 | Course  |
| State Wise Course<br>Wise Report            | 1628                        | Test              | 10-01-2000                          | B4Y     |
| Service Details Report                      | Showing 1 to 1 of 1 entries |                   | Previous 1 Net                      | xt      |

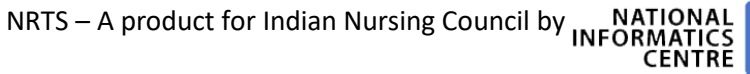

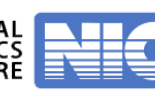

# A full report of nurse will appear.

| Home VRegi                                                                                                    | ate: Mon 2022.01.10 - 12.52.13 PM USER NAME:RECISTRAR,SIKKIM                                                                                                    |
|----------------------------------------------------------------------------------------------------|----------------------------------------------------------------------------------------------------|
|                                                                                                    | stration Details - (BSC.N)                                                                                                    |
| Enrolments Dashboard<br>Primary Registration                                                                                                    |                                                                                                    |
| Dashboard APPLICATION NO                                                                                                    | 1620                                                                                                    |
| Bulk Certificates NAME (AS PER CLASS 10TLLMEMO) Approval Renewals                                                                                                    | TEST                                                                                                    |
| Reciprocal Registration DATE OF BIRTH                                                                                                    | 10-01-2000                                                                                                    |
| Process NOG<br>Process Reciprocal GENDER                                                                                                    | MALE                                                                                                    |
| Request<br>NOC Digital Bigs MARITAL STATUS                                                                                                    | MARRIED                                                                                                    |
| Response DigitalSign RELATION                                                                                                    | 5/0                                                                                                    |
| Age Group & Gender FATHER/ MOTHER /SPOUSE NAME                                                                                                    | TEST FATHER                                                                                                    |
| Bank Upload File Social Status(as DECLARED BY CANDIDATE)                                                                                                    | GENERAL                                                                                                    |
| Additional Qualification                                                                                                    | HINDU                                                                                                    |
| User Profile                                                                                                    |                                                                                                    |
|                                                                                                    |                                                                                                    |
| Leeport         DISTRICT           Stelle and Role Wise                                                                                                    | NORTH DISTRICT                                                                                                    |
| Age Group & Gender                                                                                                    | INDIA                                                                                                    |
| Vize Report PASSPORT NO                                                                                                    |                                                                                                    |
| Wise Report AADHAAR NO<br>Service Details Report                                                                                                    | XXXXXXXX3370                                                                                                    |
| Litelae Wines Eksport                                                                                                    | ♦Contact Details                                                                                                    |
| Date Wore ADDRESS LINE-1                                                                                                    | TEST                                                                                                    |
| Obsitionation Report 202251-353-1090-1                                                                                                    |                                                                                                    |
| State Wise Operator                                                                                                    | TEST                                                                                                    |
| ADDRESS LINE-3                                                                                                    | TEST                                                                                                    |
| State Wise Income                                                                                                    | TEST                                                                                                    |
| Report BTATE                                                                                                    | SICKIM                                                                                                    |
| DISTRICT                                                                                                    | NORTH DISTRICT                                                                                                    |
| BLOOKMANDAL/TALUKA                                                                                                    | LOWER DZONGU                                                                                                    |
| VILLAGE                                                                                                    | HEE GYATHANG                                                                                                    |
| 2020 CODE                                                                                                    | 823723                                                                                                    |
| IS THE DESERT ADDRESS SAME AS DEDUANENT ADDRESS                                                                                                    |                                                                                                    |
| LAUDINE 1 2 2 2 2 2 2 2 2 2 2 2 2 2 2 2 2 2 2                                                                                                    |                                                                                                    |
|                                                                                                    | 0440740000                                                                                                    |
| MOBILE NUMBER                                                                                                    | 8143718293                                                                                                    |
| ALTERNATE MOBILE NUMBER                                                                                                    |                                                                                                    |
| EMAIL ADDRESS                                                                                                    | TEST@GMAIL.COM                                                                                                    |
| ALTERNATE EMAIL ADDRESS                                                                                                    |                                                                                                    |
|                                                                                                    | - ↓+10th Details                                                                                                    |
|                                                                                                    |                                                                                                    |
| STATE                                                                                                    | SIKKIM                                                                                                    |
| NAME OF THE BOARD                                                                                                    | aac                                                                                                    |
| YEAR OF PASSING                                                                                                    | 2015                                                                                                    |
|                                                                                                    | ∳12th Details                                                                                                    |
|                                                                                                    |                                                                                                    |
| STATE                                                                                                    | SIKKIM                                                                                                    |
| UNIVERSITY/BOARD                                                                                                    | CBCE                                                                                                    |
| YEAR OF PASSING                                                                                                    | 2018                                                                                                    |
| at Bo                                                                                                    | ale Qualification Details                                                                                                    |
|                                                                                                    |                                                                                                    |
| NURSE                                                                                                    |                                                                                                    |
| SIAIF                                                                                                    | SUSSIM                                                                                                    |
|                                                                                                    |                                                                                                    |
|                                                                                                    |                                                                                                    |
| TYPE OF THE INSTITUTE                                                                                                    | PRIVATE                                                                                                    |
| NAME OF THE UNIVERSITY / BOARD                                                                                                    | SIKKIM MANIPAL UNIVERSITY                                                                                                    |
| COURSE FROM DATE                                                                                                    | 01-04-2010                                                                                                    |
| TO DATE                                                                                                    | 01-04-2014                                                                                                    |
| EXAM HELD IN THE MONTH/YEAR                                                                                                    | APR 2014                                                                                                    |
| ∳Photo Capt                                                                                                    | ture & Certificate Upload Details                                                                                                    |
| Photo Capture                                                                                                    |                                                                                                    |
|                                                                                                    |                                                                                                    |
| CAPITORED PHOTO                                                                                                    |                                                                                                    |
| Images Uploads                                                                                                    |                                                                                                    |
|                                                                                                    | Course Courseled on Contractor Frances                                                                                                    |
| Click Here                                                                                                    | Course completion certificate Format                                                                                                    |
|                                                                                                    |                                                                                                    |
| CLASS X MARK SHEET/PROOF OF DOB                                                                                                    | e available for the second second sec               |
| CLASS-XII CERTIFICATE                                                                                                    | A Rev MMAAL                                                                                                    |
|                                                                                                    |                                                                                                    |
| SIGNATURE UPLOADS                                                                                                    | Company to the second                                                                                                    |
|                                                                                                    | Jeducar                                                                                                    |
| PROVISIONAL CERTIFICATE                                                                                                    |                                                                                                    |
|                                                                                                    |                                                                                                    |
|                                                                                                    | Autors & Resource                                                                                                    |
| COMPLETION CENTRE CARE                                                                                                    |                                                                                                    |
|                                                                                                    |                                                                                                    |
| 19T YEAR MARK SHEET                                                                                                    |                                                                                                    |
|                                                                                                    |                                                                                                    |
|                                                                                                    |                                                                                                    |
| 191 YEAR MARK SHEET<br>2013 YEAR MARK SHEET<br>2013 YEAR MARK SHEET                                                                                                    |                                                                                                    |
|                                                                                                    |                                                                                                    |
| 19T YEAR MARK SHEET<br>3RD YEAR MARK SHEET<br>3RD YEAR MARK SHEET<br>4TH YEAR MARK SHEET                                                                                                    |                                                                                                    |
|                                                                                                    |                                                                                                    |
| LEARNE COMESTING OFFICE                                                                                                    | adhaar Automitation                                                                                                    |
|                                                                                                    | adhaar Authantication                                                                                                    |
| Authonication Status Successfully Verified                                                                                                    | adhaar Authantiaalian Authantiaalia with Securan Authanticale with Securan                                                                                                    |
| CLARINE COMPTENSION CATORICALE<br>197 YEAR MARK SHEET<br>200 YEAR MARK SHEET<br>4TH YEAR MARK SHEET<br>Authoritication Status, Successfully Varified                                                                                                    | adhaar Authentication Authenticate with Secure Authenticate with Merphre                                                                                                    |
| Authentication Statue Successfully VerBed                                                                                                    | adhaar Authentication Authenticate with Securary Authenticate with Securary Authenticate with Securary                                                                                                    |
| Authentication Status: Successfully Verified                                                                                                    | adhaar Authenticata<br>Authenticate with Sensyces<br>Payment Octalia                                                                                                    |
| Contrast Contrast of Ref Child Rate 197 YEAR MARK SHEET 200 YEAR MARK SHEET 471 YEAR MARK SHEET 471 Authentication Status: Successfully Verified Payment Datalla :                                                                                                    | Authoriticate with Securate Authoriticate with Morphy<br>Payment Octalia                                                                                                    |
| Authonication Status Successfully Verified                                                                                                    | adhaar Authantiantaan<br>Authantiaata witt faanzan Authantiaata witt Marpha<br>*Payment Detaila                                                                                                    |
| LUMADE COMPLET INSTITUTEAU<br>197 YEAR MARK SHEET<br>2ND YEAR MARK SHEET<br>ATH YEAR MARK SHEET<br>▲A<br>Authoriton finitus: Successfully Verified<br>Payment Details :<br>TEANSACTION NOSE : 00                                                                                                    | Authenticate with Secures Authenticate with Morphy  Payment Octalia                                                                                                    |
| Authentication Not : 1000<br>Transaction Mode : 00                                                                                                    | adhaar Authuntiaalia<br>Authuntiaalia with Secure Authunticalia with Morpha<br>Authunticalia with Secure Authunticalia with Morpha                                                                                                    |
| CONTRACTION MODE -     DO     TEANBACTION MODE -     DO     TEANBACTION MODE -     DO     TEANBACTION MODE -     DO     TEANBACTION MODE -     DO     TEANBACTION MODE -     DO     TEANBACTION MODE -     DO     TEANBACTION MODE -     DO                                                                                                    | Authoriticate with Secures  Authoriticate with Morphy  Payment Details                                                                                                    |
| Authentoation Status - Successfully Verified  Payment Datalia - TRANSACTION NO - 1009 TRANSACTION NO - 1009 TR | adhaar Authontication<br>Authonticate with Secure Authonticate with Morphy<br>Payment Details                                                                                                    |
| CLARGE CLAREST INSTITUTE AND ISTRUMENT DATE:  CLARGE CLAREST INSTITUTE AND CLAREST INSTITUTE IN INC.  CLAREST INSTITUTE INC.  CLAREST INSTITUTE INC.  CLAREST INSTITUTE INC.  CLAREST INC.  CLAREST I  | antheor Authentiontion  Authoriticate with foreigners  Payment Details                                                                                                    |
| CARLINE CONTENTION CATURE CATURE CATURA CATURA CAT  | Payment Details                                                                                                    |
| CLUMENT FILM CHART FILM CHART         19T YEAR MARK SHEET         SRD YEAR MARK SHEET         ATH YEAR MARK SHEET         Authentionation Status Student         Authentionation Status Student         TRANSACTION NO :         TRANSACTION MODE :         DB         TRANSACTION MODE :         DB         TRANSACTION DATE :         DAN TO                                                                                                    | Poyment Details                                                                                                    |
| CONSTRUMENT NO: 1008     TRANSACTION MODE : 00     TRANSACTION MODE : 00     TRANSACTION MODE : 00     TRANSACTION MODE : 13345     TRANSACTION MODE : 13345     TRANSACTION MODE     TRANSACTION MODE : 13345     TRANSACTION MODE     TRANSACTION MODE     TRANSACTION MODE         | Payment Details  Porward/Approve                                                                                                    |
|                                                                                                    |                                                                                                    |
| LUMBER DATE OF THE LATE         1ST YEAR MARK SHEET         JRD YEAR MARK SHEET         JRD YEAR MARK SHEET         ATH YEAR MARK SHEET         Authentication Elettus: Successibility Verified         Payment Datails :         TRANSACTION MODE1:       00         TRANSACTION AMOUNT1:       R5.2000+         INSTRUMENT NOT1:       103.00, 10, 20         TRANSACTION AMOUNT1:       R5.2000+         INSTRUMENT NOT1:       100.00, 10, 20         TRANSACTION AMOUNT1:       R5.2000+         INSTRUMENT NOT1:       10.01, 20         TRANSACTION AMOUNT1:       N5.2000+         INSTRUMENT NOT1:       10.01, 20         TRANSACTION AMOUNT1:       10.01, 20         TRANSACTION AMOUNT1:       10.01, 20         TRANSACTION AMOUNT1:       10.01, 20         TRANSACTION AMOUNT1:       10.01, 20         TRANSACTION DATE1:       10.01, 20         TRANSACTION DATE1:       10.01, 20         TRANSACTION DATE1:       10.01, 20         TRANSACTION DATE1:       10.01, 20         TRANSACTION DATE1:       10.01, 20         TRANSACTION DATE1:       10.01, 20         TRANSACTION DATE1:       10.01, 20         TRANSACTION DATE1:       10.01                                                                                                    |                                                                                                    |
|                                                                                                    |                                                                                                    |
| IST VEAR MARK SHEET         SRU VEAR MARK SHEET         SRU VEAR MARK SHEET         ATH VEAR MARK SHEET         Atthustication Sheet         Authoritication Sheet         Degmant Details :         TRANSACTION MODE :       D0         TRANSACTION MODE :       D0ATE :         MUSTRUMENT TATE :       ANN 10, 202         REMARKS OVEN :       FORWARD         SELECT TO       FORWARD                                                                                                    | Constrained of the second of the second of                 |
|                                                                                                    | Provend/Approve  Since Since                 |
|                                                                                                    | I I I I I I I I I I I I I I I I I I I                                                                                                    |
| CLAUDE CLAUTE CARE CARE CARE  ST VEAR MARK SHEET  SHD VEAR MARK SHEET  ATH VEAR MARK SHEET  ATH VEAR MARK SHEET  ATH VEAR MARK SHEET  Pryment Datalis :  TRANSACTION MODE :  OD  TRANSACTION MODE :  OD  TRANSACTION MODE :  DO  TRANSACTION MODE :  DO  TRANSACTION MODE :    | Payment Origin  Payment Origin Payment Origin  Payment Origin Payment Origin P                |
| CLAUDE CLAUTE FUNCTION CLAUT  ST VEAR MARK SHEET  SHD VEAR MARK SHEET  ATH VEAR MARK SHEET  ATH VEAR MARK SHEET  Authoritogion Status Successfully Verified  Pryment Datain :  TRANSACTION NO : 100  TRANSACTION NO : 100  TRANSACTION NO : 2336  HISTRUMENT DATE : 244 10, 702  PAYMENT STATUS : 8000000  REMARKS SIVEN. PORVARD  REMARKS SIVEN. PORVARD  REMARKS REMARKS RE  | Payment Cotali  Payment Cotali  Payment Cotal                |
| IST VEAR MARK SHEET  IST VEAR MARK SHEET  ATH VEAR MARK SHEET  ATH VEAR MARK SHEET  Prymont Details :  Transaction Mode :  BO  Transaction Mode :  BO  |                                                                                                    |
|                                                                                                    |                                                                                                    |
| I ST VEAR MARK SHEET  SHU VEAR MARK SHEET  SHU VEAR MARK SHEET  TH VEAR MARK SHEET  ATH VEAR MARK SHEET  Peymont Details :  Teansaction mode :  DO  Teansaction mode :  DO  Teansaction mode :  Teansaction mode :  Teansaction mode :  DO  Teansaction mode :  Teansaction mode :  Teansaction mo | I Authoriticate with freezoes Authoriticate with Mergine<br>Authoriticate with freezoes Authoriticate with Mergine<br>Authoriticate with freezoes Autoon<br>Authoriticate with freezoes Autoon<br>Authoriticate with freezoes<br>Authoriticate with freezoes<br>Authoriticate with freezoes<br>Secondational Conditional Conditi |
| IST VEAK MARK SHEET  IST VEAK MARK SHEET  IST VEAK MARK SHEET  ATH VEAK MARK SHEET  ATH VEAK MARK SHEET  ATH VEAK MARK SHEET  Payment Details:  TRANSACTION NO:: 1008 TRANSACTION NO:: 1008 TRANSACTION NO:: 1008 TRANSACTION NO:: 1008 TRANSACTION MODE!  AUTOMNT DETAILS: 000 TRANSACTION AMOUNT:: R8.2000/- INSTRUMENT DATE!  ANN 10, 702 TRANSACTION SATE! 000 TRANSACTION STAT! 000 TRANSACTION STAT! 0 |                                                                                                    |
| 1ST VEAR MARK SHEET         1ST VEAR MARK SHEET         3RD VEAR MARK SHEET         Authentication Statue         Authentication Statue         Transaction mode:         DB         TRANSACTION MODE:         DB         TRANSACTION MODE:         DB         TRANSACTION MODE:         DB         TRANSACTION MODE:         DB         TRANSACTION MODE:         DB         TRANSACTION MODE:         DB         TRANSACTION MODE:         DB         TRANSACTION MODE:         DB         TRANSACTION MODE:         DB         TRANSACTION ADDIT:         TRANSACTION DATE:         DAM 10, 202         PAYMENT BTATUS:         DB         RELEDIT TO         PORVARD         SELECIT TO         PORVARD         RELEDIT TO         PORVARD         ENTER REMARKS         Approve                                                                                                    | In the second second se               |
|                                                                                                    |                                                                                                    |
| I STATUS CAMPA CAMPA SHEET  IST VEAR MARK SHEET  IST VEAR MARK SHEET  ATT VEAR MARK SHEET  ATT VEAR MARK SHEET  AUTHORITO Platta Successfully Verified  Payment Details :  TRANSACTION MODE : 00  TRANSACTION MODE : 00  TRANSACTION MODE : 00  TRANSACTION MODE : 04  REMARKS GIVEN: PORVARD  SELECT TO FORWARD SELECT TO FORWARD  SELECT TO FORWARD  SELECT FOR FORWARD  SELECT FOR FORWARD  SELECT FOR FORWARD  SELECT FOR FORWARD  SELECT FOR FORWARD  SELECT FOR FORWARD  SELECT FOR FORWARD  SELECT FOR FORWARD  SELECT FOR FORWARD  SELECT FOR FORWARD  SELECT FOR FORWARD  SELECT FOR FORWARD  SELECT FOR FORWARD  SELECT  SELECT FOR FORWARD  SELECT  SELECT FOR FORWARD   |                                                                                                    |
| IST VEAR MARK SHEET IST VEAR MARK SHEET SHD VEAR MARK SHEET ATH VEAR MARK SHEET ATH VEAR MARK SHEET  Peyment Details : TEANSACTION NOTE : DO TEANSACTION MODE : DO TEANSACTION MODE : DO TEANSACTION TO TE : DO TEANSACTION TO TE : D | In a second second seco               |

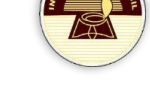

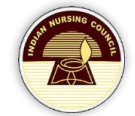

- Registrar can Approve/ Reject the application just by choosing forward or Reject and then submitting the form.
- If registrar selects **Forward/Approve**, then this application is eligible for digital signing.

#### **Generate Registration number**

- Select Course.
- Click on "Search"
- Enter Pattern and Enter Start of Reg Number.
- Click on Submit button to generate registration number.

| An and a second and                          | Nurse              | s Reg                                                                                                    | ndien Mu<br>İSİTƏLİL     |                   | Germen<br>Frachi            | ng Syste                              | m Ó                          | Digit      |
|----------------------------------------------|--------------------|----------------------------------------------------------------------------------------------------|--------------------------|-------------------|-----------------------------|---------------------------------------|------------------------------|------------|
|                                              |                    |                                                                                                    |                          | Date:             | Mon 2022.01.10 - 12:54:     | 29 PM USER NAME:REGIST                | RAR,SIKKIM                   | <u>.</u> - |
| Home<br>Dashboard                            |                    |                                                                                                    |                          | Course            | Wise Applications Searc     | ĥ                                     |                              |            |
| Enrolments Dashboard<br>Primary Registration | Select Cours       | e                                                                                                    | BSC.N                    |                   | ~                           |                                       |                              |            |
| Dashboard<br>Bulk Certificates               |                    |                                                                                                    |                          | SE                | ARCH                        |                                       |                              |            |
| Approval Renewals<br>Reciprocal Registration | Enter Pat          | tern*                                                                                                    | E                        | Enter Start of F  | Reg Number*                 |                                       |                              |            |
| Process NOC Process Reciprocal Request       | 60                 |                                                                                                    |                          | 982               | _                           |                                       |                              |            |
| NOC Digital Sign<br>Reciprocal DigitalSign   |                    |                                                                                                    |                          | Ger               | nerate                      |                                       |                              |            |
| Digital Token Registration                   | ÷                  |                                                                                                    |                          |                   |                             |                                       |                              | *          |
| e Report                                     |                    |                                                                                                    |                          |                   |                             |                                       |                              |            |
| Additional Qualification                     | 10                 | ¢                                                                                                    |                          |                   |                             |                                       | Search:                      |            |
| Istration<br>User Profile                    | entries            | and the second second se |                          |                   |                             |                                       |                              |            |
| Reports<br>Course Wise                       | SNO                | Name of the<br>Candidate                                                                                                    | Application<br>Number    | Date of<br>Birth  | Aadhaar No.                 | Click to generate the<br>Certificates |                              |            |
| Registration Report<br>State and Role Wise   | 1                  | Test                                                                                                    | 1628                     | 10-01-<br>2000    | XXXXXXX3370                 |                                       | 60983                        |            |
| Age Group & Gender<br>Wise Report            | Showing 1          | to 1 of 1 entries                                                                                                    |                          |                   |                             | Previous 1 Next                       |                              |            |
| State Wise Course<br>Wise Report             |                    |                                                                                                    |                          |                   | Submit                      |                                       |                              |            |
| Date Wise Report<br>(Registrar)              | ed hosted and main | stained by National Inf                                                                                                    | ormatics Centre (NIC)    | Ainistry of Elect | ropics & Information Tool   | nnolony. Covernment of India fo       | r Indian Nursing Coupeil - N | ow Dolhi   |
| Date Wise Qualification Report               |                    | Disclaimer    Term                                                                                                    | s & Conditions    Privat | y Policy    C     | ancellation & Refund Policy | Contact Us                            | - Hatan Hursing Council, N   |            |

- Select Candidates and click on Submit.
- Before submitting, verify generated numbers.

#### **Digital Sign**

- For digital sign, click on **Primary registration** and a dashboard will appear.
- From the dashboard select **Pending for digital sign** to get the list of applications eligible for digital signature.

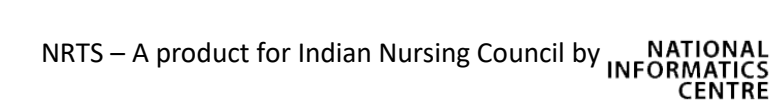

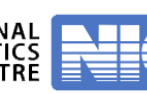

|                                                                      | Aurses Registra                                         | Nursing Coun<br>IION & IFIC                | an<br>Ring g     | tistem (                                   | Des                           |
|----------------------------------------------------------------------|---------------------------------------------------------|--------------------------------------------|------------------|--------------------------------------------|-------------------------------|
| Home<br>Enrolments Dashboard                                         |                                                         | Date: Mon 2022.01.10 -                     | 12:59:44 PM USER | NAME:REGISTRAR,SIKKIM                      | <b>≜</b> •                    |
| Primary Registration<br>Approval Renewals<br>Reciprocal Registration | BSC - 0<br>GNM - 0<br>ANM - 0<br>TOTAL - 0              | BSC - 0<br>GNM - 0<br>ANM - 0<br>TOTAL - 0 |                  | BSC - 0<br>GNM - 0<br>ANM - 0<br>TOTAL - 0 | ~                             |
| Digital Token Registration                                           | View details O                                          | View details                               | Ð                | View details                               | e                             |
| Age Group & Gender<br>Vise Report<br>Bank Upload File                | Pending For Verification by Registrar(Individual Nurse) | Pending For Verification by Reg<br>Wise)   | istrar(Institute | Approved by the Registrar(In Candidates)   | dividua <mark>l N</mark> urse |
| Additional Qualification<br>Registration                             |                                                         |                                            |                  |                                            |                               |
| User Profile                                                         | BSC - 152<br>GNM - 39                                   | BSC - 0<br>GNM - 0                         |                  | BSC - 1<br>GNM - 0                         |                               |
| Reports                                                              | ANM - 0<br>TOTAL - 191                                  | ANM - 0<br>TOTAL - 0                       |                  | ANM - 0<br>TOTAL - 1                       |                               |
|                                                                      | View details O                                          | View details                               | o                | View details                               | Ð                             |
|                                                                      | Approved by the Registrar(Institute Wise Nurse)         | Generate Registration No                   |                  | Pending For Digital Sign                   |                               |
|                                                                      | P00_101                                                 |                                            |                  |                                            |                               |
|                                                                      | BSC - 151<br>GNM - 39                                   | BSC - 151<br>GNM - 39                      |                  |                                            |                               |
|                                                                      | ANM - 0                                                 | ANM - 0                                    |                  |                                            |                               |
|                                                                      |                                                         | TOTAL - 190                                | 0                |                                            |                               |
|                                                                      | Generate Certificate                                    | View details                               | v                |                                            |                               |
|                                                                      | Generate Certificate                                    | NUID Issued By Registrar                   |                  |                                            |                               |
|                                                                      | BSC-0<br>GNM-0<br>ANM-0<br>TOTAL-0                      | BSC - 0<br>GNM - 0<br>ANM - 0<br>TOTAL - 0 | C                |                                            |                               |
|                                                                      | View details O                                          | View details                               | 0                |                                            |                               |
|                                                                      | Re-Submitted By Superintendent(Individual)              | Re-Submitted By Superintender              | at(Institute     |                                            |                               |

- By clicking on **Pending for Digital Sign** from dashboard, registrar can view a dropdown asking to select the Course.
- Select the course in drop down list click on **search** button, and then a screen with applications will appears.

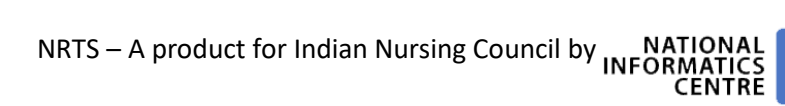

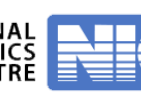

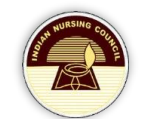

|               |                       | Course Wi          | se Pending Applicati | ons Search  |                                    |   |
|---------------|-----------------------|--------------------|----------------------|-------------|------------------------------------|---|
| Select Course |                       | BSC.N              | `                    | •           |                                    |   |
|               |                       | s                  | SEARCH               |             |                                    |   |
| ÷             |                       |                    |                      |             |                                    | Â |
|               |                       |                    |                      |             |                                    |   |
| how           |                       |                    |                      |             | Search:                            |   |
| 10<br>ntries  | \$                    |                    |                      |             |                                    |   |
| SNO           | Name of the Candidate | Application Number | Date of Birth        | Aadhaar No. | Click to generate the Certificates |   |
| 1             | Test                  | 1628               | 10-01-2000           | XXXXXXX3370 |                                    |   |
| bowing 1      | to 1 of 1 entries     |                    |                      | Previous    | 1 Next                             |   |
|               |                       |                    |                      |             |                                    |   |

- Select the applications, and connect digital signing token and click on submit.
- Then digital signing process is completed.
- After digital signature, candidate gets a certificate.

#### **Generate Certificate**

- Select Generate certificate from the dashboard.
- Select the Course and search for applications registered for that course and you can view:

| ÷       |                       |                    |               |                     | Â                        |
|---------|-----------------------|--------------------|---------------|---------------------|--------------------------|
| Show    |                       |                    |               |                     | Search:                  |
| 10      | \$                    |                    |               |                     |                          |
| entries |                       |                    |               |                     |                          |
| SNO     | Name of the Candidate | Application Number | Date of Birth | Aadhaar No./Oci_poi | Certificate Download     |
| 1       | BISHNU MAYA SHARMA    | 2173               | 08-03-1998    | XXXXXXX5103         | Registration Certificate |
| 2       | Hema Manger           | 2166               | 22-05-1998    | XXXXXX8821          | Registration Certificate |
| 3       | Regila Lama           | 2155               | 14-01-1995    | XXXXXXX3111         | Registration Certificate |

- Click on Registration Certificate to download the certificate.
- Here is the downloaded certificate:

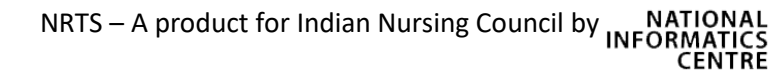

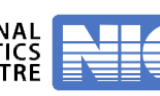

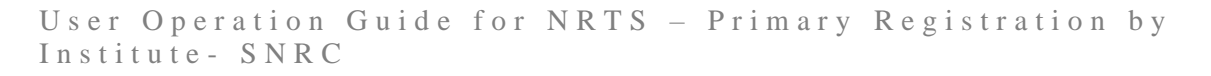

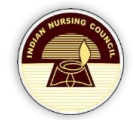

| SIKKIM NURSING COUNCIL<br>SIKKIM NURSING COUNCIL<br>WURSING<br>WURSING<br>WUNSING<br>WUNSING |
|----------------------------------------------------------------------------------------------------|
| This is to certify that <b>RUPMINI SHARMA</b> D/O <b>MADHAV SHARMA</b> has                                                                                                    |
| undergone BSc Nursing at Sikkim Manipal College of Nursing from 2016 to 2020                                                                                                    |
| and having passed the qualifying examination conducted by Sikkim Manipal                                                                                                    |
| University on OCT 2020 is admitted in the Register Maintained under the                                                                                                    |
| provisions of the Sikkim Nurses, Midwives and Health visitors Act, 2008 (SNC                                                                                                    |
| rules 7, 8 of Part III) and is entitled to take and use the title of "Registered Nurse &                                                                                                    |
| Registered Midwife "                                                                                                    |
| The number assigned to him/her in the Register is: <b>SK/2021/1377</b><br>Dated: <b>10March 2021</b><br>Valid upto: <b>09March 2026</b>                                                                                                    |
| President     Registrar       N.B. Registration should be renewed after every FIVE YEARS     Image: Comparison of Comparison of                                                                                                    |

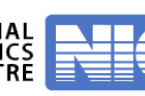